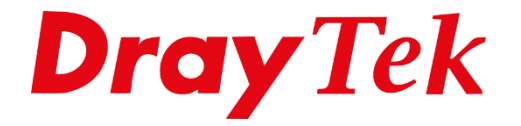

**EIII** 

# DrayOS 5 Internettoegang

## Inhoudsopgave

| KPN                       |    |
|---------------------------|----|
| VDSL instellingen         |    |
| Fiber instellingen        | 5  |
| Odido                     | 7  |
| VDSL & Fiber instellingen | 7  |
| Ziggo                     | 9  |
| Delta / Caiway            |    |
| Fiber instellingen        | 11 |
| Online                    |    |
| VDSL instellingen         |    |
| Solcon                    |    |
| VDSL instellingen         |    |
| Fiber instellingen        | 17 |
| Freedom                   |    |
| VDSL instellingen         |    |
| Fiber instellingen        |    |
| Tweak                     |    |
| Fiber instellingen        |    |
| Fiber                     |    |
| Fiber instellingen        |    |
| Weserve                   |    |
| Fiber instellingen        |    |
| BusinessConnect           |    |
| VDSL instellingen         |    |
| Fiber instellingen        |    |

## <u>KPN</u>

*Type verbinding:* **VDSL** (bridged) & **Fiber** (niet geschikt voor XGS-PON verbindingen)

## VDSL instellingen

PPPoE – VLAN tag 6

Username/password (dit kunt u zelf kiezen, maar dient wel ingevuld te worden) Dynamic IP

Navigeer in het menu van de DrayTek naar "**Configuration >> WAN "**. Klik vervolgens op de **Edit** knop van de **WAN1** regel.

| Cor | figuration / WA | N                       |            |          |                     |                             |                    |                      |                    | C Refresh     |  |
|-----|-----------------|-------------------------|------------|----------|---------------------|-----------------------------|--------------------|----------------------|--------------------|---------------|--|
| WA  | N Connections   | Virtual WAN Dynamic DNS | WAN Budget | DHCP Opt | tions LB & Failover | Link Health Check Performan | ce SLA PPPoE Pass- | Through              |                    |               |  |
| WA  | WAN Connections |                         |            |          |                     |                             |                    |                      |                    |               |  |
|     |                 |                         |            |          |                     |                             |                    |                      |                    | $\frac{1}{2}$ |  |
|     | Index 🔺         | Profile Name 💧          | Enabled    | Mode     | Physical Type       | IPv4 Connection Type        | IPv4 Address       | IPv6 Connection Type | Link Local Address | Option        |  |
|     | WAN1            | Wired WAN               | Enabled    | Primary  | Ethernet            | DHCP                        |                    | Offline              |                    | 🧷 Edit        |  |
|     | WAN2            | Wired WAN               | Disabled   | Failover | Ethernet            | DHCP                        |                    | Offline              |                    | 🖉 Edit        |  |
|     | WAN3            | Wireless WAN 2.4GHz     | Disabled   | Failover | Wireless 2.4GHz     | DHCP                        |                    | Offline              |                    | 🖉 Edit        |  |
|     | WAN4            | Wireless WAN 5GHz       | Disabled   | Failover | Wireless 5GHz       | DHCP                        |                    | Offline              |                    | 🖉 Edit        |  |
|     | WAN5            | LTE/USB WAN             | Disabled   | Fallover | USB                 | DHCP                        |                    | Offline              |                    | 🖉 Edit        |  |
|     | WAN6            | LTE/USB WAN             | Disabled   | Failover | USB                 | DHCP                        |                    | Offline              |                    | 🖉 Edit        |  |

- Zet WAN1 op **Enabled**.
- Laat de **Bind to Physical Interface** op **Ethernet WAN** staan.
- Zet onder VLAN Settings de Customer VLAN op Enable. Vul daarna bij Tag de waarde 6 in en laat de Priority op 0 staan. Service VLAN kunt u op Disable laten staan.
- Onder IPv4 zet u de IPv4 Connection Type op PPPoE. Vul bij Username en Password uw gebruikersnaam en wachtwoord in. Indien niet bekend vult u hier kpn/kpn in.
- Zet de **WAN DNS** op **Auto**.
- De WAN Connection Detection zet u op PPP Detect.
- De **MTU** laat u op 1492 staan.

| Index                      | WAN1                                                                                   |
|----------------------------|----------------------------------------------------------------------------------------|
| Profile Name 🕕             | Wired WAN                                                                              |
| Enabled                    |                                                                                        |
| General Setup              |                                                                                        |
| Physical Type              | Ethernet                                                                               |
| Bind to Physical Interface | Ethernet WAN $\sim$                                                                    |
|                            | Note: To bind more Interfaces, alter the interface functionality on Physical Interface |
| IP Version                 | Both IPv4 IPv6                                                                         |
| VLAN Settings              |                                                                                        |
| Customer VLAN              |                                                                                        |
| Tag (0-4094)               | 6                                                                                      |
|                            | Note: Tag value "0" will set the VLAN ID to "zero" instead of untagged.                |
| Priority (0-7)             | 0                                                                                      |
| Service VLAN               |                                                                                        |
| IPv4                       |                                                                                        |
|                            |                                                                                        |
| IPv4 Connection Type       | PPPoE V                                                                                |
| Username (i)               | kpn                                                                                    |
| Password (i)               | 🗇                                                                                      |
| WAN DNS                    | Auto Manual                                                                            |
| WAN Connection Detection   |                                                                                        |
| Mode                       | PPP Detect $\checkmark$                                                                |
| мти                        |                                                                                        |
| MTU 🗿                      | 1492                                                                                   |
| Cancel Apply               |                                                                                        |

#### Fiber instellingen

PPPoE – VLAN tag 6

Username/password (dit kunt u zelf kiezen, maar dient wel ingevuld te worden) Dynamic IP

Navigeer in het menu van de DrayTek naar "**Configuration >> WAN "**. Klik vervolgens op de **Edit** knop van de **WAN1** regel.

| nfiguration / \ | NAN                     |             |            |                      |                          |                    |                      |                    | CRefr  |
|-----------------|-------------------------|-------------|------------|----------------------|--------------------------|--------------------|----------------------|--------------------|--------|
| N Connection    | s Virtual WAN Dynamic D | ONS WAN Bud | get DHCP C | ptions LB & Failover | Link Health Check Perfor | mance SLA PPPoE Pa | ass-Through          |                    |        |
| AN Connecti     | ons                     |             |            |                      |                          |                    |                      |                    | П      |
| Index •         | Profile Name            | Enabled     | Mode       | Physical Type        | IPv4 Connection Type     | IPv4 Address       | IPv6 Connection Type | Link Local Address | Opt    |
| WAN1            | Wired WAN               | Enabled     | Primary    | Ethernet             | DHCP                     |                    | Offline              |                    | / Edit |
| WAN2            | Wired WAN               | Disabled    | Fallover   | Ethernet             | DHCP                     |                    | Offline              |                    | / Edit |
| WAN3            | Wireless WAN 2.4GHz     | Disabled    | Failover   | Wireless 2.4GHz      | DHCP                     |                    | Offline              |                    | @ Edit |
| WAN4            | Wireless WAN 5GHz       | Disabled    | Failover   | Wireless 5GHz        | DHCP                     |                    | Offline              |                    | Ø Edit |
| WAN5            | LTE/USB WAN             | Disabled    | Failover   | US8                  | DHCP                     |                    | Offline              |                    | @ Edit |
| WAN6            | LTE/USB WAN             | Disabled    | Failover   | USB                  | DHCP                     |                    | Offline              |                    | @ Edit |

- Zet WAN1 op **Enabled**.
- Laat de **Bind to Physical Interface** op **Ethernet WAN** staan.
- Zet onder VLAN Settings de Customer VLAN op Enable. Vul daarna bij Tag de waarde 6 in en laat de Priority op 0 staan. Service VLAN kunt u op Disable laten staan.
- Onder IPv4 zet u de IPv4 Connection Type op PPPoE. Vul bij Username en Password uw gebruikersnaam en wachtwoord in.
- Zet de WAN DNS op Auto.
- De WAN Connection Detection zet u op PPP Detect.
- De **MTU** laat u op 1492 staan.

| Index                      | WAN1                                                                                   |
|----------------------------|----------------------------------------------------------------------------------------|
| Profile Name 🕕             | Wired WAN                                                                              |
| Enabled                    |                                                                                        |
| General Setup              |                                                                                        |
| Physical Type              | Ethernet                                                                               |
| Bind to Physical Interface | Ethernet WAN $\sim$                                                                    |
|                            | Note: To bind more Interfaces, alter the interface functionality on Physical Interface |
| IP Version                 | Both IPv4 IPv6                                                                         |
| VLAN Settings              |                                                                                        |
| Customer VLAN              |                                                                                        |
| Tag (0-4094)               | 6                                                                                      |
|                            | Note: Tag value "0" will set the VLAN ID to "zero" instead of untagged.                |
| Priority (0-7)             | 0                                                                                      |
| Service VLAN               |                                                                                        |
| IPv4                       |                                                                                        |
| IPv4 Connection Type       | PPPoE V                                                                                |
| Username 🕕                 | kpn                                                                                    |
| Password ()                | ••• <b>•</b>                                                                           |
| WAN DNS                    | Auto Manual                                                                            |
| WAN Connection Detection   |                                                                                        |
| Mode                       | PPP Detect $\checkmark$                                                                |
| МТU                        |                                                                                        |
| MTU 🛈                      | 1492                                                                                   |
| Cancel Apply               |                                                                                        |

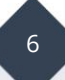

#### <u>Odido</u>

*Type verbinding:* **VDSL** (bridged) & **Fiber** (niet geschikt voor XGS-PON verbindingen)

### VDSL & Fiber instellingen

DHCP – VLAN tag 300

Navigeer in het menu van de DrayTek naar "**Configuration >> WAN "**. Klik vervolgens op de **Edit** knop van de **WAN1** regel.

| Cor             | ifiguration / WA | N                       |           |           |                     |                             |                    |                      |                    | C Refresh |  |
|-----------------|------------------|-------------------------|-----------|-----------|---------------------|-----------------------------|--------------------|----------------------|--------------------|-----------|--|
| WA              | N Connections    | Virtual WAN Dynamic DNS | WAN Budge | t DHCP Op | tions LB & Failover | Link Health Check Performar | ice SLA PPPoE Pass | Through              |                    |           |  |
| WAN Connections |                  |                         |           |           |                     |                             |                    |                      |                    |           |  |
|                 |                  |                         |           |           |                     |                             |                    |                      |                    | łł        |  |
|                 | Index 🔺          | Profile Name            | Enabled   | Mode      | Physical Type       | IPv4 Connection Type        | IPv4 Address       | IPv6 Connection Type | Link Local Address | Option    |  |
|                 | WAN1             | Wired WAN               | Enabled   | Primary   | Ethernet            | DHCP                        |                    | Offline              |                    | 🧷 Edit    |  |
|                 | WAN2             | Wired WAN               | Disabled  | Failover  | Ethernet            | DHCP                        |                    | Offline              |                    | 🖉 Edit    |  |
|                 | WAN3             | Wireless WAN 2.4GHz     | Disabled  | Failover  | Wireless 2.4GHz     | DHCP                        |                    | Offline              |                    | 🖉 Edit    |  |
|                 | WAN4             | Wireless WAN 5GHz       | Disabled  | Failover  | Wireless 5GHz       | DHCP                        |                    | Offline              |                    | 🖉 Edit    |  |
|                 | WAN5             | LTE/USB WAN             | Disabled  | Fallover  | USB                 | DHCP                        |                    | Offline              |                    | 🖉 Edit    |  |
|                 | WAN6             | LTE/USB WAN             | Disabled  | Failover  | USB                 | DHCP                        |                    | Offline              |                    | 🖉 Edit    |  |

- Zet WAN1 op **Enabled**.
- Laat de **Bind to Physical Interface** op **Ethernet WAN** staan.
- Zet daarna onder VLAN Settings de Customer VLAN op Enable. Vul bij Tag de waarde 300 in en laat de Priority op 0 staan. Service VLAN kunt u op Disable laten staan.
- Onder IPv4 zet u de IPv4 Connection Type op **DHCP.**
- Zet de **WAN DNS** op **Auto**.
- De **WAN Connection Detection** zet u op **Ping Detect.** Er worden dan al IP-adressen **8.8.8.8** en **8.8.4.4** (Google DNS) ingevuld om te pingen. De overige **WAN Connection Connection** instellingen kunt u zo laten staan.
- De MTU laat u op 1500 staan.

| Index                         | WAN1                                                                                   |
|-------------------------------|----------------------------------------------------------------------------------------|
| Profile Name 🕕                | Wired WAN                                                                              |
| Enabled                       |                                                                                        |
| General Setup                 |                                                                                        |
| Physical Type                 | Ethernet                                                                               |
| Bind to Physical Interface    | Ethernet WAN 🗸                                                                         |
|                               | Note: To bind more Interfaces, alter the interface functionality on Physical Interface |
| IP Version                    | Both IPv4 IPv6                                                                         |
| VLAN Settings                 |                                                                                        |
| Customer VLAN                 |                                                                                        |
| Tag (0-4094)                  | 300                                                                                    |
|                               | Note: Tag value "0" will set the VLAN ID to "zero" instead of untagged.                |
| Priority (0-7)                | 0                                                                                      |
| Service VLAN                  |                                                                                        |
| IPv4                          |                                                                                        |
| IPv4 Connection Type          | рнср 🗸                                                                                 |
| WAN DNS                       | Auto Manual                                                                            |
| WAN Connection Detection      |                                                                                        |
| Mode                          | Ping Detect 🗸                                                                          |
| Ping Gateway IP               |                                                                                        |
| Primary Ping IP 🕕             | 8.8.8.8                                                                                |
| Secondary Ping IP 🕕           | 8.8.4.4                                                                                |
| π. 0                          | 255                                                                                    |
| Ping Interval (Sec., 10-3600) | 10                                                                                     |
| Ping Retry 🕕                  | 3                                                                                      |
| мти                           |                                                                                        |
| MTU 🕕                         | 1500                                                                                   |
|                               |                                                                                        |
| Cancel Apply                  |                                                                                        |

## <u>Ziggo</u>

Indien het Ziggo modem in bridge mode staat kunt u de DrayTek router als DHCP client configureren.

Navigeer in het menu van de DrayTek naar "**Configuration >> WAN "**. Klik vervolgens op de **Edit** knop van de **WAN1** regel.

| Cor             | nfiguration / WA | N                       |           |           |                     |                             |                    |                      |                    | C Refresh |
|-----------------|------------------|-------------------------|-----------|-----------|---------------------|-----------------------------|--------------------|----------------------|--------------------|-----------|
| WA              | N Connections    | Virtual WAN Dynamic DNS | WAN Budge | t DHCP Op | tions LB & Failover | Link Health Check Performan | nce SLA PPPOE Pass | -Through             |                    |           |
| WAN Connections |                  |                         |           |           |                     |                             |                    |                      |                    |           |
|                 |                  |                         |           |           |                     |                             |                    |                      |                    | łł        |
|                 | Index 🔺          | Profile Name            | Enabled   | Mode      | Physical Type       | IPv4 Connection Type        | IPv4 Address       | IPv6 Connection Type | Link Local Address | Option    |
|                 | WAN1             | Wired WAN               | Enabled   | Primary   | Ethernet            | DHCP                        |                    | Offline              |                    | // Edit   |
|                 | WAN2             | Wired WAN               | Disabled  | Failover  | Ethernet            | DHCP                        |                    | Offline              |                    | 🖉 Edit    |
|                 | WAN3             | Wireless WAN 2.4GHz     | Disabled  | Failover  | Wireless 2.4GHz     | DHCP                        |                    | Offline              |                    | 🖉 Edit    |
|                 | WAN4             | Wireless WAN 5GHz       | Disabled  | Failover  | Wireless 5GHz       | DHCP                        |                    | Offline              |                    | 🖉 Edit    |
|                 | WAN5             | LTE/USB WAN             | Disabled  | Failover  | USB                 | DHCP                        |                    | Offline              |                    | 🖉 Edit    |
|                 | WAN6             | LTE/USB WAN             | Disabled  | Failover  | USB                 | DHCP                        |                    | Offline              |                    | 🖉 Edit    |

- Zet WAN1 op **Enabled**.
- Laat de **Bind to Physical Interface** op **Ethernet WAN** staan.
- Customer en Service VLAN kunt u op Disable laten staan, deze hebt u niet nodig.
- Onder IPv4 zet u de IPv4 Connection Type op **DHCP.**
- Zet de **WAN DNS** op **Auto**.
- De **WAN Connection Detection** zet u op **Ping Detect.** Er worden dan al IP-adressen **8.8.8.8** en **8.8.4.4** (Google DNS) ingevuld om te pingen. De overige **WAN Connection Connection** instellingen kunt u zo laten staan.
- **MTU** is al ingevuld op **1500.** Voor wat oudere Ziggo verbindingen wordt een **MTU** waarde van **1456** geadviseerd.

Klik op **Apply** om de instellingen op te slaan. Op de volgende pagina ziet u een voorbeeld configuratie van een DHCP verbinding.

| Index                         | WAN1                                                                                   |
|-------------------------------|----------------------------------------------------------------------------------------|
| Profile Name 🕕                | Wired WAN                                                                              |
| Enabled                       |                                                                                        |
| General Setup                 |                                                                                        |
| Physical Type                 | Ethernet                                                                               |
| Bind to Physical Interface    | Ethernet WAN $\sim$                                                                    |
|                               | Note: To bind more Interfaces, alter the interface functionality on Physical Interface |
| IP Version                    | Both IPv6 IPv6                                                                         |
| VLAN Settings                 |                                                                                        |
| Customer VLAN                 |                                                                                        |
| Service VLAN                  |                                                                                        |
| 15-4                          |                                                                                        |
| IPV4                          |                                                                                        |
| IPv4 Connection Type          | DHCP 🗸                                                                                 |
| WAN DNS                       | Auto Manual                                                                            |
| WAN Connection Detection      |                                                                                        |
| Mode                          | Ping Detect $\sim$                                                                     |
| Ping Gateway IP               |                                                                                        |
| Primary Ping IP 🕕             | 8.8.8.8                                                                                |
| Secondary Ping IP 🕕           | 8.8.4.4                                                                                |
| TTL 🕖                         | 255                                                                                    |
| Ping Interval (Sec., 10-3600) | 10                                                                                     |
| Ping Retry 🕕                  | 3                                                                                      |
| MTU                           |                                                                                        |
| мтц <b>О</b>                  | 1500                                                                                   |
|                               | 1300                                                                                   |
| Cancel Apply                  |                                                                                        |

#### <u>Delta / Caiway</u>

*Type verbinding: Fiber (niet geschikt voor PON verbindingen muv V2962/V3910/V3912)* 

#### Fiber instellingen

DHCP – VLAN tag 100 (VLAN tag kan verschillen per regio, vraag na bij provider)

Navigeer in het menu van de DrayTek naar "**Configuration >> WAN** ". Klik vervolgens op de **Edit** knop van de **WAN1** regel.

| Cor             | ifiguration / WA | N                       |           |           |                     |                             |                    |                      |                    | C Refresh |  |  |
|-----------------|------------------|-------------------------|-----------|-----------|---------------------|-----------------------------|--------------------|----------------------|--------------------|-----------|--|--|
| WA              | N Connections    | Virtual WAN Dynamic DNS | WAN Budge | t DHCP Op | tions LB & Failover | Link Health Check Performar | ice SLA PPPoE Pass | Through              |                    |           |  |  |
| WAN Connections |                  |                         |           |           |                     |                             |                    |                      |                    |           |  |  |
|                 |                  |                         |           |           |                     |                             |                    |                      |                    | ረኑ        |  |  |
|                 | Index 🔺          | Profile Name            | Enabled   | Mode      | Physical Type       | IPv4 Connection Type        | IPv4 Address       | IPv6 Connection Type | Link Local Address | Option    |  |  |
|                 | WAN1             | Wired WAN               | Enabled   | Primary   | Ethernet            | DHCP                        |                    | Offline              |                    | 🖉 Edit    |  |  |
|                 | WAN2             | Wired WAN               | Disabled  | Failover  | Ethernet            | DHCP                        |                    | Offline              |                    | 🖉 Edit    |  |  |
|                 | WAN3             | Wireless WAN 2.4GHz     | Disabled  | Failover  | Wireless 2.4GHz     | DHCP                        |                    | Offline              |                    | 🖉 Edit    |  |  |
|                 | WAN4             | Wireless WAN 5GHz       | Disabled  | Failover  | Wireless 5GHz       | DHCP                        |                    | Offline              |                    | 🖉 Edit    |  |  |
|                 | WAN5             | LTE/USB WAN             | Disabled  | Failover  | USB                 | DHCP                        |                    | Offline              |                    | 🖉 Edit    |  |  |
|                 | WAN6             | LTE/USB WAN             | Disabled  | Failover  | USB                 | DHCP                        |                    | Offline              |                    | 🖉 Edit    |  |  |

- Zet WAN1 op **Enabled**.
- Laat de **Bind to Physical Interface** op **Ethernet WAN** staan.
- Zet daarna onder VLAN Settings de Customer VLAN op Enable. Vul bij Tag de waarde 100 in en laat de Priority op 0 staan. Service VLAN kunt u op Disable laten staan.
- Onder IPv4 zet u de IPv4 Connection Type op **DHCP.**
- Zet de **WAN DNS** op **Auto**.
- De WAN Connection Detection zet u op Ping Detect. Er worden dan al IP-adressen 8.8.8.8 en 8.8.4.4 (Google DNS) ingevuld om te pingen. De overige WAN Connection Connection instellingen kunt u zo laten staan.
- De MTU laat u op 1500 staan.

Klik op **Apply** om de instellingen op te slaan. Op de volgende pagina ziet u een voorbeeld configuratie van een DHCP verbinding.

| Index                         | WAN1                                                                                   |
|-------------------------------|----------------------------------------------------------------------------------------|
| Profile Name 🕕                | Wired WAN                                                                              |
| Enabled                       |                                                                                        |
| General Setup                 |                                                                                        |
| Physical Type                 | Ethernet                                                                               |
| Bind to Physical Interface    | Ethernet WAN 🗸                                                                         |
|                               | Note: To bind more Interfaces, alter the interface functionality on Physical Interface |
| IP Version                    | Both IPv4 IPv6                                                                         |
| VLAN Settings                 |                                                                                        |
| Customer VLAN                 |                                                                                        |
| Tag (0-4094)                  | 100                                                                                    |
|                               | Note: Tag value "0" will set the VLAN ID to "zero" instead of untagged.                |
| Priority (0-7)                | 0                                                                                      |
| Service VLAN                  |                                                                                        |
| IPv4                          |                                                                                        |
| IPv4 Connection Type          | DHCP v                                                                                 |
| WAN DNS                       | Auto Manual                                                                            |
| WAN Connection Detection      |                                                                                        |
| Mode                          | Ping Detect 🗸                                                                          |
| Ping Gateway IP               |                                                                                        |
| Primary Ping IP 🕕             | 8.8.8                                                                                  |
| Secondary Ping IP 🕕           | 8.8.4.4                                                                                |
| TTL ()                        | 255                                                                                    |
| Ping Interval (Sec., 10-3600) | 10                                                                                     |
| Ping Retry ()                 | 3                                                                                      |
| мти                           |                                                                                        |
| MTU 🕕                         | 1500                                                                                   |
|                               |                                                                                        |
| Cancel Apply                  |                                                                                        |

#### <u>Online</u>

*Type verbinding:* **VDSL** (**bridged**)

#### **VDSL** instellingen

DHCP – VLAN tag 1001

Navigeer in het menu van de DrayTek naar "**Configuration >> WAN "**. Klik vervolgens op de **Edit** knop van de **WAN1** regel.

| Cor | nfiguration / WA | N                       |           |           |                     |                             |                     |                      |                    | C Refresh |  |  |  |
|-----|------------------|-------------------------|-----------|-----------|---------------------|-----------------------------|---------------------|----------------------|--------------------|-----------|--|--|--|
| WA  | N Connections    | Virtual WAN Dynamic DNS | WAN Budge | t DHCP Op | tions LB & Failover | Link Health Check Performan | ice SLA PPPOE Pass- | Through              |                    |           |  |  |  |
| WA  | WAN Connections  |                         |           |           |                     |                             |                     |                      |                    |           |  |  |  |
|     |                  |                         |           |           |                     |                             |                     |                      |                    | ረኑ        |  |  |  |
|     | Index 🔺          | Profile Name 🖕          | Enabled   | Mode      | Physical Type       | IPv4 Connection Type        | IPv4 Address        | IPv6 Connection Type | Link Local Address | Option    |  |  |  |
|     | WAN1             | Wired WAN               | Enabled   | Primary   | Ethernet            | DHCP                        |                     | Offline              |                    | 🧷 Edit    |  |  |  |
|     | WAN2             | Wired WAN               | Disabled  | Failover  | Ethernet            | DHCP                        |                     | Offline              |                    | 🖉 Edit    |  |  |  |
|     | WAN3             | Wireless WAN 2.4GHz     | Disabled  | Failover  | Wireless 2.4GHz     | DHCP                        |                     | Offline              |                    | 🖉 Edit    |  |  |  |
|     | WAN4             | Wireless WAN 5GHz       | Disabled  | Failover  | Wireless 5GHz       | DHCP                        |                     | Offline              |                    | 🖉 Edit    |  |  |  |
|     | WAN5             | LTE/USB WAN             | Disabled  | Failover  | USB                 | DHCP                        |                     | Offline              |                    | 🖉 Edit    |  |  |  |
|     | WAN6             | LTE/USB WAN             | Disabled  | Failover  | USB                 | DHCP                        |                     | Offline              |                    | 🖉 Edit    |  |  |  |

- Zet WAN1 op **Enabled**.
- Laat de Bind to Physical Interface op Ethernet WAN staan.
- Zet daarna onder VLAN Settings de Customer VLAN op Enable. Vul bij Tag de waarde 1001 in en laat de Priority op 0 staan. Service VLAN kunt u op Disable laten staan.
- Onder IPv4 zet u de IPv4 Connection Type op **DHCP.**
- Zet de WAN DNS op Auto.
- De WAN Connection Detection zet u op Ping Detect. Er worden dan al IP-adressen 8.8.8.8 en 8.8.4.4 (Google DNS) ingevuld om te pingen. De overige WAN Connection Connection instellingen kunt u zo laten staan.
- De MTU laat u op 1500 staan.

| Index                         | WAN1                                                                                          |
|-------------------------------|-----------------------------------------------------------------------------------------------|
| Profile Name ()               | Wired WAN                                                                                     |
| Enabled                       |                                                                                               |
| General Setup                 |                                                                                               |
| Physical Type                 | Ethernet                                                                                      |
| Bind to Physical Interface    | Ethernet WAN 🗸                                                                                |
|                               | Note: To bind more Interfaces, alter the interface functionality on <u>Physical Interface</u> |
| IP Version                    | Both IPv4 IPv6                                                                                |
| VLAN Settings                 |                                                                                               |
| Customer VLAN                 |                                                                                               |
| Tag (0-4094)                  | 1001                                                                                          |
|                               | Note: Tag value "0" will set the VLAN ID to "zero" instead of untagged.                       |
| Priority (0-7)                | 0                                                                                             |
| Service VLAN                  |                                                                                               |
| IPv4                          |                                                                                               |
| IPv4 Connection Type          | рнср 🗸                                                                                        |
| WAN DNS                       | Auto Manual                                                                                   |
|                               |                                                                                               |
| WAN Connection Detection      |                                                                                               |
| Mode                          | Ping Detect 🗸 🗸                                                                               |
| Ping Gateway IP               |                                                                                               |
| Primary Ping IP 🕕             | 8.8.8                                                                                         |
| Secondary Ping IP 🕕           | 8.8.4.4                                                                                       |
| TTL 🕕                         | 255                                                                                           |
| Ping Interval (Sec., 10-3600) | 10                                                                                            |
| Ping Retry 🕕                  | 3                                                                                             |
| MTU                           |                                                                                               |
| MTU 🕕                         | 1500                                                                                          |
|                               |                                                                                               |
| Cancel Apply                  |                                                                                               |

#### <u>Solcon</u> Type verbinding: VDSL (bridged) & Fiber

### VDSL instellingen

PPPoE – VLAN tag 6 Gebruikersnaam / wachtwoord Dynamic IP

Navigeer in het menu van de DrayTek naar "**Configuration >> WAN "**. Klik vervolgens op de **Edit** knop van de **WAN1** regel.

| Cor | nfiguration / WAI | N                       |           |           |                     |                             |                    |                      |                    | C Refresh |
|-----|-------------------|-------------------------|-----------|-----------|---------------------|-----------------------------|--------------------|----------------------|--------------------|-----------|
| WA  | N Connections     | Virtual WAN Dynamic DNS | WAN Budge | t DHCP Op | tions LB & Failover | Link Health Check Performan | ce SLA PPPoE Pass- | Fhrough              |                    |           |
| WA  | WAN Connections   |                         |           |           |                     |                             |                    |                      |                    |           |
|     |                   |                         |           |           |                     |                             |                    |                      |                    | łł        |
|     | Index 🔺           | Profile Name 💧          | Enabled   | Mode      | Physical Type       | IPv4 Connection Type        | IPv4 Address       | IPv6 Connection Type | Link Local Address | Opt       |
|     | WAN1              | Wired WAN               | Enabled   | Primary   | Ethernet            | DHCP                        |                    | Offline              |                    | 🖉 Edit    |
|     | WAN2              | Wired WAN               | Disabled  | Failover  | Ethernet            | DHCP                        |                    | Offline              |                    | 🖉 Edit    |
|     | WAN3              | Wireless WAN 2.4GHz     | Disabled  | Failover  | Wireless 2.4GHz     | DHCP                        |                    | Offline              |                    | 🖉 Edit    |
|     | WAN4              | Wireless WAN 5GHz       | Disabled  | Failover  | Wireless 5GHz       | DHCP                        |                    | Offline              |                    | 🖉 Edit    |
|     | WAN5              | LTE/USB WAN             | Disabled  | Failover  | USB                 | DHCP                        |                    | Offline              |                    | 🖉 Edit    |
|     | WAN6              | LTE/USB WAN             | Disabled  | Failover  | USB                 | DHCP                        |                    | Offline              |                    | 🖉 Edit    |

- Zet WAN1 op **Enabled**.
- Laat de **Bind to Physical Interface** op **Ethernet WAN** staan.
- Zet daarna onder VLAN Settings de Customer VLAN op Enable. Vul bij Tag de waarde 6 in en laat de Priority op 0 staan. Service VLAN kunt u op Disable laten staan.
- Onder IPv4 zet u de IPv4 Connection Type op PPPoE. Vul bij Username en Password de gebruikersnaam en wachtwoord van Solcon.
- Zet de **WAN DNS** op **Auto**.
- De WAN Connection Detection zet u op PPP Detect.
- De **MTU** is al ingevuld op **1492.** Dat is voor meeste PPPoE verbindingen prima.

| Index                      | WAN1                                                                                   |
|----------------------------|----------------------------------------------------------------------------------------|
| Profile Name 🕕             | Wired WAN                                                                              |
| Enabled                    |                                                                                        |
| General Setup              |                                                                                        |
| Physical Type              | Ethernet                                                                               |
| Bind to Physical Interface | Ethernet WAN 🗸                                                                         |
|                            | Note: To bind more Interfaces, alter the interface functionality on Physical Interface |
| IP Version                 | Both IPv4 IPv6                                                                         |
| VLAN Settings              |                                                                                        |
| Customer VLAN              |                                                                                        |
| Tag(0-4094)                | 6                                                                                      |
|                            | Note: Tag value "0" will set the VLAN ID to "zero" instead of untagged.                |
| Priority (0-7)             | 0                                                                                      |
| Service VLAN               |                                                                                        |
| IPv4                       |                                                                                        |
| IPv4 Connection Type       | PPPoE v                                                                                |
| Username 🕕                 | gebruikersnaam                                                                         |
| Password ()                | •••••                                                                                  |
| WAN DNS                    | Auto Manual                                                                            |
| WAN Connection Detection   |                                                                                        |
| Mode                       | PPP Detect 🗸 🗸                                                                         |
| мти                        |                                                                                        |
| ΜΤΌ 🕖                      | 1492                                                                                   |
|                            |                                                                                        |
|                            |                                                                                        |
|                            |                                                                                        |
|                            |                                                                                        |
| Cancel Apply               |                                                                                        |

**Fiber instellingen** DHCP – Untagged Dynamic IP

Navigeer in het menu van de DrayTek naar "**Configuration >> WAN "**. Klik vervolgens op de **Edit** knop van de **WAN1** regel.

| Coi | nfiguration / WA | N                       |           |           |                      |                            |                    |                      |                    | C Refresh     |
|-----|------------------|-------------------------|-----------|-----------|----------------------|----------------------------|--------------------|----------------------|--------------------|---------------|
| WA  | AN Connections   | Virtual WAN Dynamic DNS | WAN Budge | t DHCP Op | otions LB & Failover | Link Health Check Performa | nce SLA PPPoE Pass | -Through             |                    |               |
| w   | AN Connection    | s                       |           |           |                      |                            |                    |                      |                    | П             |
|     |                  |                         |           |           |                      |                            |                    |                      |                    | $\frac{1}{2}$ |
|     | Index 🔺          | Profile Name 👳          | Enabled   | Mode      | Physical Type        | IPv4 Connection Type       | IPv4 Address       | IPv6 Connection Type | Link Local Address | Option        |
|     | WAN1             | Wired WAN               | Enabled   | Primary   | Ethernet             | DHCP                       |                    | Offline              |                    | 🖉 Edit        |
|     | WAN2             | Wired WAN               | Disabled  | Failover  | Ethernet             | DHCP                       |                    | Offline              |                    | 🖉 Edit        |
|     | WAN3             | Wireless WAN 2.4GHz     | Disabled  | Failover  | Wireless 2.4GHz      | DHCP                       |                    | Offline              |                    | 🖉 Edit        |
|     | WAN4             | Wireless WAN 5GHz       | Disabled  | Failover  | Wireless 5GHz        | DHCP                       |                    | Offline              |                    | 🖉 Edit        |
|     | WAN5             | LTE/USB WAN             | Disabled  | Failover  | USB                  | DHCP                       |                    | Offline              |                    | 🖉 Edit        |
|     | WAN6             | LTE/USB WAN             | Disabled  | Failover  | USB                  | DHCP                       |                    | Offline              |                    | 🖉 Edit        |

- Zet WAN1 op **Enabled**.
- Laat de Bind to Physical Interface op Ethernet WAN staan.
- Zowel Customer VLAN als Service VLAN hebt u niet nodig.
- Onder IPv4 zet u de IPv4 Connection Type op **DHCP.**
- Zet de **WAN DNS** op **Auto**.
- De **WAN Connection Detection** zet u op **Ping Detect.** Er worden dan al IP-adressen **8.8.8.8** en **8.8.4.4** (Google DNS) ingevuld om te pingen. De overige **WAN Connection Connection** instellingen kunt u zo laten staan.

17

• De **MTU** kunt u op 1500 laten staan.

Klik op **Apply** om de instellingen op te slaan.

#### <u>Freedom</u>

Type verbinding: **VDSL** (bridged) & **Fiber** 

#### VDSL instellingen

PPPoE – VLAN tag 6 Gebruikersnaam / wachtwoord Dynamic IP

Navigeer in het menu van de DrayTek naar "**Configuration >> WAN "**. Klik vervolgens op de **Edit** knop van de **WAN1** regel.

| Cor | nfiguration / WAN | 4                       |            |          |                     |                             |                     |                      |                    | C Refresh     |
|-----|-------------------|-------------------------|------------|----------|---------------------|-----------------------------|---------------------|----------------------|--------------------|---------------|
| WA  | N Connections     | Virtual WAN Dynamic DNS | WAN Budget | DHCP Op  | tions LB & Failover | Link Health Check Performan | ce SLA PPPOE Pass-1 | Fhrough              |                    |               |
| WA  | VAN Connections   |                         |            |          |                     |                             | п                   |                      |                    |               |
|     |                   |                         |            |          |                     |                             |                     |                      |                    | $\frac{1}{2}$ |
|     | Index 🔺           | Profile Name 🔹          | Enabled    | Mode     | Physical Type       | IPv4 Connection Type        | IPv4 Address        | IPv6 Connection Type | Link Local Address | Option        |
|     | WAN1              | Wired WAN               | Enabled    | Primary  | Ethernet            | DHCP                        |                     | Offline              |                    | // Edit       |
|     | WAN2              | Wired WAN               | Disabled   | Failover | Ethernet            | DHCP                        |                     | Offline              |                    | 🖉 Edit        |
|     | WAN3              | Wireless WAN 2.4GHz     | Disabled   | Failover | Wireless 2.4GHz     | DHCP                        |                     | Offline              |                    | 🖉 Edit        |
|     | WAN4              | Wireless WAN 5GHz       | Disabled   | Failover | Wireless 5GHz       | DHCP                        |                     | Offline              |                    | 🖉 Edit        |
|     | WAN5              | LTE/USB WAN             | Disabled   | Fallover | USB                 | DHCP                        |                     | Offline              |                    | 🖉 Edit        |
|     | WAN6              | LTE/USB WAN             | Disabled   | Failover | USB                 | DHCP                        |                     | Offline              |                    | 🖉 Edit        |

- Zet WAN1 op **Enabled**.
- Laat de **Bind to Physical Interface** op **Ethernet WAN** staan.
- Zet daarna onder VLAN Settings de Customer VLAN op Enable. Vul bij Tag de waarde 6 in en laat de Priority op 0 staan. Service VLAN kunt u op Disable laten staan.
- Onder IPv4 zet u de IPv4 Connection Type op PPPoE. Vul bij Username en Password de gebruikersnaam en wachtwoord van Freedom in.
- Zet de **WAN DNS** op **Auto**.
- De WAN Connection Detection zet u op PPP Detect.
- De **MTU** kunt u op 1492 laten staan, dat is voor meeste PPPoE verbindingen prima.

| Index                      | WAN1                                                                                   |
|----------------------------|----------------------------------------------------------------------------------------|
| Profile Name 🕕             | Wired WAN                                                                              |
| Enabled                    |                                                                                        |
| General Setup              |                                                                                        |
| Physical Type              | Ethernet                                                                               |
| Bind to Physical Interface | Ethernet WAN 🗸                                                                         |
|                            | Note: To bind more Interfaces, alter the interface functionality on Physical Interface |
| IP Version                 | Both IPv4 IPv6                                                                         |
| VLAN Settings              |                                                                                        |
| Customer VLAN              |                                                                                        |
| Tag(0-4094)                | 6                                                                                      |
|                            | Note: Tag value "0" will set the VLAN ID to "zero" instead of untagged.                |
| Priority (0-7)             | 0                                                                                      |
| Service VLAN               |                                                                                        |
| IPv4                       |                                                                                        |
| IPv4 Connection Type       | PPPoE V                                                                                |
| Username 🕕                 | gebruikersnaam                                                                         |
| Password ()                | •••••                                                                                  |
| WAN DNS                    | Auto Manual                                                                            |
| WAN Connection Detection   |                                                                                        |
| Mode                       | PPP Detect 🗸                                                                           |
| мти                        |                                                                                        |
| MTU 🛈                      | 1492                                                                                   |
|                            |                                                                                        |
|                            |                                                                                        |
|                            |                                                                                        |
|                            |                                                                                        |
| Cancel Apply               |                                                                                        |

#### Fiber instellingen

PPPoE – VLAN tag 6 Gebruikersnaam & wachtwoord Dynamic IP

Navigeer in het menu van de DrayTek naar "**Configuration >> WAN "**. Klik vervolgens op de **Edit** knop van de **WAN1** regel.

| Con | figuration / WA | N                       |            |          |                     |                             |                    |                      |                    | C Refresh |
|-----|-----------------|-------------------------|------------|----------|---------------------|-----------------------------|--------------------|----------------------|--------------------|-----------|
| WAI | N Connections   | Virtual WAN Dynamic DNS | WAN Budget | DHCP Opt | tions LB & Failover | Link Health Check Performan | ce SLA PPPoE Pass- | Fhrough              |                    |           |
| WA  | VAN Connections |                         |            |          |                     |                             |                    |                      |                    |           |
|     |                 |                         |            |          |                     |                             |                    |                      |                    | łł        |
|     | Index 🔺         | Profile Name 💧          | Enabled    | Mode     | Physical Type       | IPv4 Connection Type        | IPv4 Address       | IPv6 Connection Type | Link Local Address | Option    |
|     | WAN1            | Wired WAN               | Enabled    | Primary  | Ethernet            | DHCP                        |                    | Offline              |                    | 🖉 Edit    |
|     | WAN2            | Wired WAN               | Disabled   | Failover | Ethernet            | DHCP                        |                    | Offline              |                    | 🖉 Edit    |
|     | WAN3            | Wireless WAN 2.4GHz     | Disabled   | Failover | Wireless 2.4GHz     | DHCP                        |                    | Offline              |                    | 🖉 Edit    |
|     | WAN4            | Wireless WAN 5GHz       | Disabled   | Failover | Wireless 5GHz       | DHCP                        |                    | Offline              |                    | 🖉 Edit    |
|     | WAN5            | LTE/USB WAN             | Disabled   | Fallover | USB                 | DHCP                        |                    | Offline              |                    | 🖉 Edit    |
|     | WAN6            | LTE/USB WAN             | Disabled   | Failover | USB                 | DHCP                        |                    | Offline              |                    | 🖉 Edit    |

- Zet WAN1 op **Enabled**.
- Laat de **Bind to Physical Interface** op **Ethernet WAN** staan.
- Zet daarna onder VLAN Settings de Customer VLAN op Enable. Vul bij Tag de waarde 6 in en laat de Priority op 0 staan. Service VLAN kunt u op Disable laten staan.
- Onder IPv4 zet u de IPv4 Connection Type op PPPoE. Vul bij Username en Password de gebruikersnaam en wachtwoord. Zet de WAN DNS op Auto.
- De WAN Connection Detection zet u op PPP Detect.
- De **MTU** kunt u op 1492 laten staan, dat is voor meeste PPPoE verbindingen prima.

| Index                      | WAN1                                                                                   |
|----------------------------|----------------------------------------------------------------------------------------|
| Profile Name 🕕             | Wired WAN                                                                              |
| Enabled                    |                                                                                        |
| General Setup              |                                                                                        |
| Physical Type              | Ethernet                                                                               |
| Bind to Physical Interface | Ethernet WAN 🗸                                                                         |
|                            | Note: To bind more Interfaces, alter the interface functionality on Physical Interface |
| IP Version                 | Both IPv4 IPv6                                                                         |
| VLAN Settings              |                                                                                        |
| Customer VLAN              |                                                                                        |
| Tag(0-4094)                | 6                                                                                      |
|                            | Note: Tag value "0" will set the VLAN ID to "zero" instead of untagged.                |
| Priority (0-7)             | 0                                                                                      |
| Service VLAN               |                                                                                        |
| IPv4                       |                                                                                        |
| IPv4 Connection Type       | PPPoE V                                                                                |
| Username 🕕                 | gebruikersnaam                                                                         |
| Password ()                | •••••                                                                                  |
| WAN DNS                    | Auto Manual                                                                            |
| WAN Connection Detection   |                                                                                        |
| Mode                       | PPP Detect 🗸                                                                           |
| мти                        |                                                                                        |
| MTU 🛈                      | 1492                                                                                   |
|                            |                                                                                        |
|                            |                                                                                        |
|                            |                                                                                        |
|                            |                                                                                        |
| Cancel Apply               |                                                                                        |

<u>**Tweak**</u> *Type verbinding: Fiber* 

#### Fiber instellingen

DHCP – VLAN tag 34

Navigeer in het menu van de DrayTek naar "**Configuration >> WAN "**. Klik vervolgens op de **Edit** knop van de **WAN1** regel.

| Con | figuration / WA | N                       |            |          |                     |                             |                    |                      |                    | C Refresh |
|-----|-----------------|-------------------------|------------|----------|---------------------|-----------------------------|--------------------|----------------------|--------------------|-----------|
| WAI | V Connections   | Virtual WAN Dynamic DNS | WAN Budget | DHCP Op  | tions LB & Failover | Link Health Check Performan | ce SLA PPPoE Pass- | Through              |                    |           |
| WA  | WAN Connections |                         |            |          |                     |                             |                    | п                    |                    |           |
|     |                 |                         |            |          |                     |                             |                    |                      |                    | <b>4</b>  |
|     | Index 🔺         | Profile Name 💧          | Enabled    | Mode     | Physical Type       | IPv4 Connection Type        | IPv4 Address       | IPv6 Connection Type | Link Local Address | Optivi    |
|     | WAN1            | Wired WAN               | Enabled    | Primary  | Ethernet            | DHCP                        |                    | Offline              |                    | 🖉 Edit    |
|     | WAN2            | Wired WAN               | Disabled   | Failover | Ethernet            | DHCP                        |                    | Offline              |                    | 🖉 Edit    |
|     | WAN3            | Wireless WAN 2.4GHz     | Disabled   | Failover | Wireless 2.4GHz     | DHCP                        |                    | Offline              |                    | 🖉 Edit    |
|     | WAN4            | Wireless WAN 5GHz       | Disabled   | Failover | Wireless 5GHz       | DHCP                        |                    | Offline              |                    | 🖉 Edit    |
|     | WAN5            | LTE/USB WAN             | Disabled   | Fallover | USB                 | DHCP                        |                    | Offline              |                    | 🖉 Edit    |
|     | WAN6            | LTE/USB WAN             | Disabled   | Failover | USB                 | DHCP                        |                    | Offline              |                    | 🖉 Edit    |

- Zet WAN1 op **Enabled**.
- Laat de Bind to Physical Interface op Ethernet WAN staan.
- Zet daarna onder VLAN Settings de Customer VLAN op Enable. Vul bij Tag de waarde 34 in en laat de Priority op 0 staan. Service VLAN kunt u op Disable laten staan.
- Onder IPv4 zet u de IPv4 Connection Type op **DHCP.**
- Zet de **WAN DNS** op **Auto**.
- De WAN Connection Detection zet u op Ping Detect. Er worden dan al IP-adressen 8.8.8.8 en 8.8.4.4 (Google DNS) ingevuld om te pingen. De overige WAN Connection Connection instellingen kunt u zo laten staan.
- De **MTU** kunt u op 1500 laten staan.

Klik op **Apply** om de instellingen op te slaan. Op de volgende pagina ziet u een voorbeeld configuratie van een DHCP verbinding.

| Index                         | WAN1                                                                                   |
|-------------------------------|----------------------------------------------------------------------------------------|
| Profile Name 🕕                | Wired WAN                                                                              |
| Enabled                       |                                                                                        |
| General Setup                 |                                                                                        |
| Physical Type                 | Ethernet                                                                               |
| Bind to Physical Interface    | Ethernet WAN 🗸                                                                         |
|                               | Note: To bind more Interfaces, alter the interface functionality on Physical Interface |
| IP Version                    | Both IPv6 IPv6                                                                         |
| VLAN Settings                 |                                                                                        |
| Customer VLAN                 |                                                                                        |
| Tag(0-4094)                   | 34                                                                                     |
|                               | Note: Tag value "0" will set the VLAN ID to "zero" instead of untagged.                |
| Priority (0-7)                | 0                                                                                      |
| Service VLAN                  |                                                                                        |
| IPv4                          |                                                                                        |
| IPv4 Connection Type          | DHCP v                                                                                 |
| WAN DNS                       | Auto Manual                                                                            |
| WAN Connection Detection      |                                                                                        |
| Mode                          | Ping Detect $\checkmark$                                                               |
| Ping Gateway IP               |                                                                                        |
| Primary Ping IP 🕕             | 8.8.8.8                                                                                |
| Secondary Ping IP 🕕           | 8.8.4.4                                                                                |
| πι 🛈                          | 255                                                                                    |
| Ping Interval (Sec., 10-3600) | 10                                                                                     |
| Ping Retry 🕕                  | 3                                                                                      |
| мти                           |                                                                                        |
| ΜΤυ 🕕                         | 1500                                                                                   |
|                               |                                                                                        |
| Cancel Apply                  |                                                                                        |

**Fiber** *Type verbinding: Fiber* 

### Fiber instellingen

PPPoE – VLAN tag 2 Gebruikersnaam & wachtwoord (bij uw provider bekend) Dynamic IP

Navigeer in het menu van de DrayTek naar "**Configuration >> WAN "**. Klik vervolgens op de **Edit** knop van de **WAN1** regel.

| Co | nfiguration / WA | N                       |           |           |                     |                             |                    |                      |                    | C Refresh |
|----|------------------|-------------------------|-----------|-----------|---------------------|-----------------------------|--------------------|----------------------|--------------------|-----------|
| WA | N Connections    | Virtual WAN Dynamic DNS | WAN Budge | t DHCP Op | tions LB & Failover | Link Health Check Performan | ce SLA PPPoE Pass- | Fhrough              |                    |           |
| w  | /AN Connections  |                         |           |           |                     |                             |                    |                      |                    |           |
|    |                  |                         |           |           |                     |                             |                    |                      |                    | ፈኑ        |
|    | Index 🔺          | Profile Name 💧          | Enabled   | Mode      | Physical Type       | IPv4 Connection Type        | IPv4 Address       | IPv6 Connection Type | Link Local Address | Opt       |
|    | WAN1             | Wired WAN               | Enabled   | Primary   | Ethernet            | DHCP                        |                    | Offline              |                    | 🧷 Edit    |
|    | WAN2             | Wired WAN               | Disabled  | Failover  | Ethernet            | DHCP                        |                    | Offline              |                    | 🖉 Edit    |
|    | WAN3             | Wireless WAN 2.4GHz     | Disabled  | Failover  | Wireless 2.4GHz     | DHCP                        |                    | Offline              |                    | 🖉 Edit    |
|    | WAN4             | Wireless WAN 5GHz       | Disabled  | Failover  | Wireless 5GHz       | DHCP                        |                    | Offline              |                    | 🖉 Edit    |
|    | WAN5             | LTE/USB WAN             | Disabled  | Failover  | USB                 | DHCP                        |                    | Offline              |                    | 🖉 Edit    |
|    | WAN6             | LTE/USB WAN             | Disabled  | Failover  | USB                 | DHCP                        |                    | Offline              |                    | 🖉 Edit    |

- Zet WAN1 op **Enabled**.
- Laat de **Bind to Physical Interface** op **Ethernet WAN** staan.
- Zet daarna onder VLAN Settings de Customer VLAN op Enable. Vul bij Tag de waarde 2 in en laat de Priority op 0 staan. Service VLAN kunt u op Disable laten staan.
- Onder IPv4 zet u de IPv4 Connection Type op PPPoE. Vul bij Username en Password de gebruikersnaam en wachtwoord in van Tweak.
- Zet de WAN DNS op Auto.
- De WAN Connection Detection zet u op PPP Detect.
- De **MTU** kunt u op 1492 laten staan, dat is voor meeste PPPoE verbindingen prima.

Klik op **Apply** om de instellingen op te slaan. Op de volgende pagina ziet u een voorbeeld configuratie van een PPPoE verbinding.

| Index                      | WAN1                                                                                   |
|----------------------------|----------------------------------------------------------------------------------------|
| Profile Name 🕕             | Wired WAN                                                                              |
| Enabled                    |                                                                                        |
| General Setup              |                                                                                        |
| Physical Type              | Ethernet                                                                               |
| Bind to Physical Interface | Ethernet WAN 🗸                                                                         |
|                            | Note: To bind more Interfaces, alter the interface functionality on Physical Interface |
| IP Version                 | Both IPv4 IPv6                                                                         |
| VLAN Settings              |                                                                                        |
| Customer VLAN              |                                                                                        |
| Tag(0-4094)                | 2                                                                                      |
|                            | Note: Tag value "0" will set the VLAN ID to "zero" instead of untagged.                |
| Priority (0-7)             | 0                                                                                      |
| Service VLAN               |                                                                                        |
| IPv4                       |                                                                                        |
| IPv4 Connection Type       | PPPoE V                                                                                |
| Username 🕕                 | gebruikersnaam                                                                         |
| Password ①                 | •••••                                                                                  |
| WAN DNS                    | Auto Manual                                                                            |
| WAN Connection Detection   |                                                                                        |
| Mode                       | PPP Detect 🗸                                                                           |
| мти                        |                                                                                        |
| мти 🛈                      | 1492                                                                                   |
|                            |                                                                                        |
|                            |                                                                                        |
|                            |                                                                                        |
|                            |                                                                                        |
| Cancel Apply               |                                                                                        |

Weserve Type verbinding: Fiber

## **Fiber instellingen**

DHCP - VLAN 161 FTTO: bekijk het aansluitdocument voor uw VLAN ID.

Navigeer in het menu van de DrayTek naar "**Configuration >> WAN "**. Klik dan **Edit** knop van de **WAN1** regel.

| Con             | Configuration / WAN |                         |            |            |                     |                             |                     |                      |                    |               |
|-----------------|---------------------|-------------------------|------------|------------|---------------------|-----------------------------|---------------------|----------------------|--------------------|---------------|
| WAN Connections |                     | Virtual WAN Dynamic DNS | WAN Budget | t DHCP Opf | tions LB & Failover | Link Health Check Performan | te SLA PPPOE Pass-1 | Fhrough              |                    |               |
| WAN Connections |                     |                         |            |            |                     |                             |                     |                      |                    | П             |
|                 |                     |                         |            |            |                     |                             |                     |                      |                    | $\frac{1}{2}$ |
|                 | Index 🔺             | Profile Name 🕚          | Enabled    | Mode       | Physical Type       | IPv4 Connection Type        | IPv4 Address        | IPv6 Connection Type | Link Local Address | Option        |
|                 | WAN1                | Wired WAN               | Enabled    | Primary    | Ethernet            | DHCP                        |                     | Offline              |                    | 🧷 Edit        |
|                 | WAN2                | Wired WAN               | Disabled   | Failover   | Ethernet            | DHCP                        |                     | Offline              |                    | 🖉 Edit        |
|                 | WAN3                | Wireless WAN 2.4GHz     | Disabled   | Failover   | Wireless 2.4GHz     | DHCP                        |                     | Offline              |                    | 🖉 Edit        |
|                 | WAN4                | Wireless WAN 5GHz       | Disabled   | Failover   | Wireless 5GHz       | DHCP                        |                     | Offline              |                    | 🖉 Edit        |
|                 | WAN5                | LTE/USB WAN             | Disabled   | Failover   | USB                 | DHCP                        |                     | Offline              |                    | 🖉 Edit        |
|                 | WAN6                | LTE/USB WAN             | Disabled   | Failover   | USB                 | DHCP                        |                     | Offline              |                    | 🖉 Edit        |

- Zet WAN1 op **Enabled**.
- Laat de **Bind to Physical Interface** op **Ethernet WAN** staan.
- Zet daarna onder VLAN Settings de Customer VLAN op Enable. Vul bij Tag de waarde 161 in en laat de Priority op 0 staan. Service VLAN kunt u op Disable laten staan.
- Onder IPv4 zet u de IPv4 Connection Type op **DHCP.**
- Zet de WAN DNS op Auto.
- De WAN Connection Detection zet u op Ping Detect. Er worden dan al IP-adressen 8.8.8.8 en 8.8.4.4 (Google DNS) ingevuld om te pingen. De overige WAN Connection Connection instellingen kunt u zo laten staan.
- De **MTU** kunt u op 1500 laten staan.

| Index                      | WAN1                                                                                   |
|----------------------------|----------------------------------------------------------------------------------------|
| Profile Name 🕕             | Wired WAN                                                                              |
| Enabled                    |                                                                                        |
| General Setup              |                                                                                        |
| Physical Type              | Ethernet                                                                               |
| Bind to Physical Interface | Ethernet WAN 🗸                                                                         |
|                            | Note: To bind more Interfaces, alter the interface functionality on Physical Interface |
| IP Version                 | Both IPv4 IPv6                                                                         |
| VLAN Settings              |                                                                                        |
| Customer VLAN              |                                                                                        |
| Tag (0-4094)               | 161                                                                                    |
|                            | Note: Tag value "0" will set the VLAN ID to "zero" instead of untagged.                |
| Priority(0-7)              |                                                                                        |
| Service VLAN               |                                                                                        |
|                            |                                                                                        |
| IPv4                       |                                                                                        |
| IPv4 Connection Type       |                                                                                        |
| WAN DNS                    | Auto Manual                                                                            |
| WAN Connection Detection   |                                                                                        |
| Mode                       | ARP Detect $\sim$                                                                      |
| мти                        |                                                                                        |
| MTU ()                     | 1500                                                                                   |
|                            |                                                                                        |
|                            |                                                                                        |
|                            |                                                                                        |
|                            |                                                                                        |
|                            |                                                                                        |
|                            |                                                                                        |
| Cancel Apply               |                                                                                        |

-

#### **BusinessConnect**

Type verbinding: **VDSL**(bridged) & **Fiber** 

#### VDSL instellingen

PPPoE – VLAN tag 6 Gebruikersnaam / wachtwoord (worden door BusinessConnect verstrekt) Dynamic IP

Navigeer in het menu van de DrayTek naar "**Configuration >> WAN "**. Klik dan **Edit** knop van de **WAN1** regel.

| Co | nfiguration / WA | N                       |           |           |                     |                            |                    |                      |                    | C Refresh |
|----|------------------|-------------------------|-----------|-----------|---------------------|----------------------------|--------------------|----------------------|--------------------|-----------|
| WA | N Connections    | Virtual WAN Dynamic DNS | WAN Budge | t DHCP Op | tions LB & Failover | Link Health Check Performa | nce SLA PPPoE Pass | Through              |                    |           |
| w  | WAN Connections  |                         |           |           |                     |                            |                    |                      | П                  |           |
|    |                  |                         |           |           |                     |                            |                    |                      |                    | łł        |
|    | Index 🔺          | Profile Name            | Enabled   | Mode      | Physical Type       | IPv4 Connection Type       | IPv4 Address       | IPv6 Connection Type | Link Local Address | Option    |
|    | WAN1             | Wired WAN               | Enabled   | Primary   | Ethernet            | DHCP                       |                    | Offline              |                    | 🖉 Edit    |
|    | WAN2             | Wired WAN               | Disabled  | Failover  | Ethernet            | DHCP                       |                    | Offline              |                    | 🖉 Edit    |
|    | WAN3             | Wireless WAN 2.4GHz     | Disabled  | Failover  | Wireless 2.4GHz     | DHCP                       |                    | Offline              |                    | 🖉 Edit    |
|    | WAN4             | Wireless WAN 5GHz       | Disabled  | Failover  | Wireless 5GHz       | DHCP                       |                    | Offline              |                    | 🖉 Edit    |
|    | WAN5             | LTE/USB WAN             | Disabled  | Fallover  | USB                 | DHCP                       |                    | Offline              |                    | 🖉 Edit    |
|    | WAN6             | LTE/USB WAN             | Disabled  | Failover  | USB                 | DHCP                       |                    | Offline              |                    | 🧷 Edit    |

- Zet WAN1 op **Enabled**.
- Laat de **Bind to Physical Interface** op **Ethernet WAN** staan.
- Zet daarna onder VLAN Settings de Customer VLAN op Enable. Vul bij Tag de waarde 6 in en laat de Priority op 0 staan. Service VLAN kunt u op Disable laten staan.
- Onder IPv4 zet u de IPv4 Connection Type op PPPoE. Vul bij Username en Password de gebruikersnaam en wachtwoord in van BusinessConnect.
- Zet de **WAN DNS** op **Auto**.
- De WAN Connection Detection zet u op PPP Detect.
- De **MTU** kunt u op 1492 laten staan, dat is voor meeste PPPoE verbindingen prima.

Klik op **Apply** om de instellingen op te slaan. Op de volgende pagina ziet u een voorbeeld configuratie van een PPPoE verbinding.

| Index                      | WAN1                                                                                   |
|----------------------------|----------------------------------------------------------------------------------------|
| Profile Name 🕕             | Wired WAN                                                                              |
| Enabled                    |                                                                                        |
| General Setup              |                                                                                        |
| Physical Type              | Ethernet                                                                               |
| Bind to Physical Interface | Ethernet WAN 🗸                                                                         |
|                            | Note: To bind more Interfaces, alter the interface functionality on Physical Interface |
| IP Version                 | Both IPv6 IPv6                                                                         |
| VLAN Settings              |                                                                                        |
| Customer VLAN              |                                                                                        |
| Tag(0-4094)                | 6                                                                                      |
|                            | Note: Tag value "0" will set the VLAN ID to "zero" instead of untagged.                |
| Priority (0-7)             | 0                                                                                      |
| Service VLAN               |                                                                                        |
| IPv4                       |                                                                                        |
| IPv4 Connection Type       | PPPoE v                                                                                |
| Username 🕕                 | gebruikersnaam                                                                         |
| Password ()                | •••••                                                                                  |
| WAN DNS                    | Auto Manual                                                                            |
| WAN Connection Detection   |                                                                                        |
| Mode                       | PPP Detect $\checkmark$                                                                |
| мти                        |                                                                                        |
| ΜΤυ 🕕                      | 1492                                                                                   |
|                            |                                                                                        |
|                            |                                                                                        |
|                            |                                                                                        |
|                            |                                                                                        |
| Cancel Apply               |                                                                                        |

#### Fiber instellingen

FTTH verbindingen PPPoE – VLAN tag 6 Gebruikersnaam / wachtwoord (worden door BusinessConnect verstrekt) Dynamic IP

Navigeer in het menu van de DrayTek naar "**Configuration >> WAN "**. Klik dan **Edit** knop van de **WAN1** regel.

| Con | figuration / WA | N                       |            |           |                     |                             |                    |                      |                    | C Refresh |
|-----|-----------------|-------------------------|------------|-----------|---------------------|-----------------------------|--------------------|----------------------|--------------------|-----------|
| WAI | N Connections   | Virtual WAN Dynamic DNS | WAN Budget | t DHCP Op | tions LB & Failover | Link Health Check Performan | ce SLA PPPoE Pass- | Through              |                    |           |
| WA  | N Connections   |                         |            |           |                     |                             |                    |                      |                    | п         |
|     |                 |                         |            |           |                     |                             |                    |                      |                    | łł        |
|     | Index +         | Profile Name 🕚          | Enabled    | Mode      | Physical Type       | IPv4 Connection Type        | IPv4 Address       | IPv6 Connection Type | Link Local Address | Opt       |
|     | WAN1            | Wired WAN               | Enabled    | Primary   | Ethernet            | DHCP                        |                    | Offline              |                    | 🖉 Edit    |
|     | WAN2            | Wired WAN               | Disabled   | Failover  | Ethernet            | DHCP                        |                    | Offline              |                    | 🖉 Edit    |
|     | WAN3            | Wireless WAN 2.4GHz     | Disabled   | Failover  | Wireless 2.4GHz     | DHCP                        |                    | Offline              |                    | 🖉 Edit    |
|     | WAN4            | Wireless WAN 5GHz       | Disabled   | Failover  | Wireless 5GHz       | DHCP                        |                    | Offline              |                    | 🖉 Edit    |
|     | WAN5            | LTE/USB WAN             | Disabled   | Failover  | USB                 | DHCP                        |                    | Offline              |                    | 🖉 Edit    |
|     | WAN6            | LTE/USB WAN             | Disabled   | Failover  | USB                 | DHCP                        |                    | Offline              |                    | 🖉 Edit    |

- Zet WAN1 op **Enabled**.
- Laat de **Bind to Physical Interface** op **Ethernet WAN** staan.
- Zet daarna onder VLAN Settings de **Customer VLAN** op **Enable**. Vul bij **Tag** de waarde **6** in en laat de Priority op 0 staan. Service VLAN kunt u op Disable laten staan.
- Onder IPv4 zet u de IPv4 Connection Type op PPPoE. Vul bij Username en Password de gebruikersnaam en wachtwoord in van BusinessConnect.
- Zet de WAN DNS op Auto.
- De WAN Connection Detection zet u op PPP Detect.
- De **MTU** kunt u op 1492 laten staan, dat is voor meeste PPPoE verbindingen prima.

| Index                      | WAN1                                                                                   |
|----------------------------|----------------------------------------------------------------------------------------|
| Profile Name 🕕             | Wired WAN                                                                              |
| Enabled                    |                                                                                        |
| General Setup              |                                                                                        |
| Physical Type              | Ethernet                                                                               |
| Bind to Physical Interface | Ethernet WAN 🗸                                                                         |
|                            | Note: To bind more Interfaces, alter the interface functionality on Physical Interface |
| IP Version                 | Both IPv6 IPv6                                                                         |
| VLAN Settings              |                                                                                        |
| Customer VLAN              |                                                                                        |
| Tag(0-4094)                | 6                                                                                      |
|                            | Note: Tag value "0" will set the VLAN ID to "zero" instead of untagged.                |
| Priority (0-7)             | 0                                                                                      |
| Service VLAN               |                                                                                        |
| IPv4                       |                                                                                        |
| IPv4 Connection Type       | PPPoE v                                                                                |
| Username 🕕                 | gebruikersnaam                                                                         |
| Password ()                | •••••                                                                                  |
| WAN DNS                    | Auto Manual                                                                            |
| WAN Connection Detection   |                                                                                        |
| Mode                       | PPP Detect 🗸 🗸                                                                         |
| мти                        |                                                                                        |
| ΜΤυ 🕕                      | 1492                                                                                   |
|                            |                                                                                        |
|                            |                                                                                        |
|                            |                                                                                        |
|                            |                                                                                        |
| Cancel Apply               |                                                                                        |

#### Voorbehoud

We behouden ons het recht voor om deze en andere documentatie te wijzigen zonder de verplichting gebruikers hiervan op de hoogte te stellen. Afbeeldingen en screenshots kunnen afwijken.

#### Copyright verklaring

#### © 2024 DrayTek

Alle rechten voorbehouden. Niets uit deze uitgave mag worden verveelvoudigd, opgeslagen in een geautomatiseerd gegevensbestand en/of openbaar gemaakt in enige vorm of op enige wijze, hetzij elektronisch, mechanisch, door fotokopieën, opnamen of op enige andere manier zonder voorafgaande schriftelijke toestemming van de uitgever.

Ondanks alle aan de samenstelling van deze handleiding bestede zorg kan noch de fabrikant, noch de auteur, noch de distributeur aansprakelijkheid aanvaarden voor schade die het gevolg is van enige fout uit deze uitgave.

#### Trademarks

Alle merken en geregistreerde merken zijn eigendom van hun respectievelijke eigenaren.